# accelera

by Cummins

# Accelera Diagnostics

User Guide

**UPDATED 2025** 

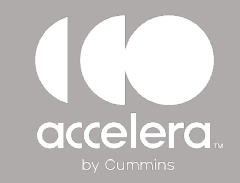

### Accelera Diagnostics GET THE SOFTWARE

#### Download the latest software version here:

#### CUMMINS.COM

- SOFTWARE SUPPORT PAGE -

Scroll down near the bottom of page and click on the "Download" option

#### **CUMMINS EMPLOYEES**

- Go to Answers
- Request the software be installed on your computer

#### **ANSWERS SOFTWARE REQUEST**

- Search for "Accelera Diagnostics"
- Follow the onscreen instructions to install the software

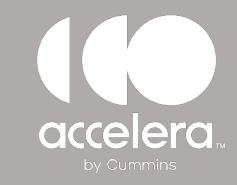

### Accelera Diagnostics PRODUCT KEY – SNAP ON ACCOUNT

Accelera Diagnostics requires the purchase of a product key. Once the software is installed on your computer, logon to the Snap-on website and purchase a product key. If you are a new user, create a new user account.

#### PURCHASE ACCELERA PRODUCT KEY

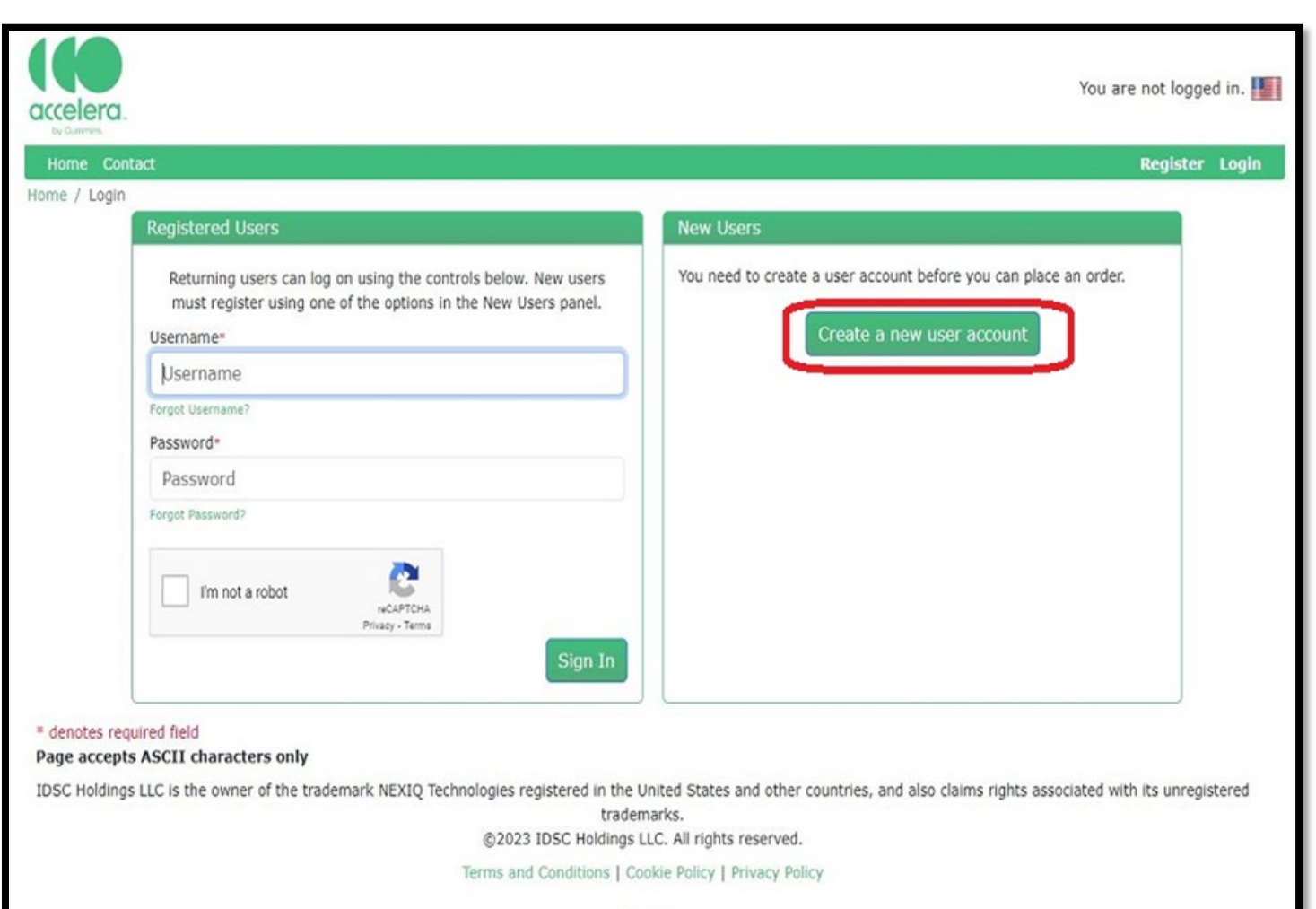

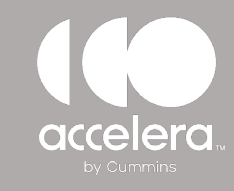

### Accelera Diagnostics PRODUCT KEY - PURCHASING

Logon with your username and password.

Select **SOFTWARE** and then select **ADD TO SHOPPING CART**.

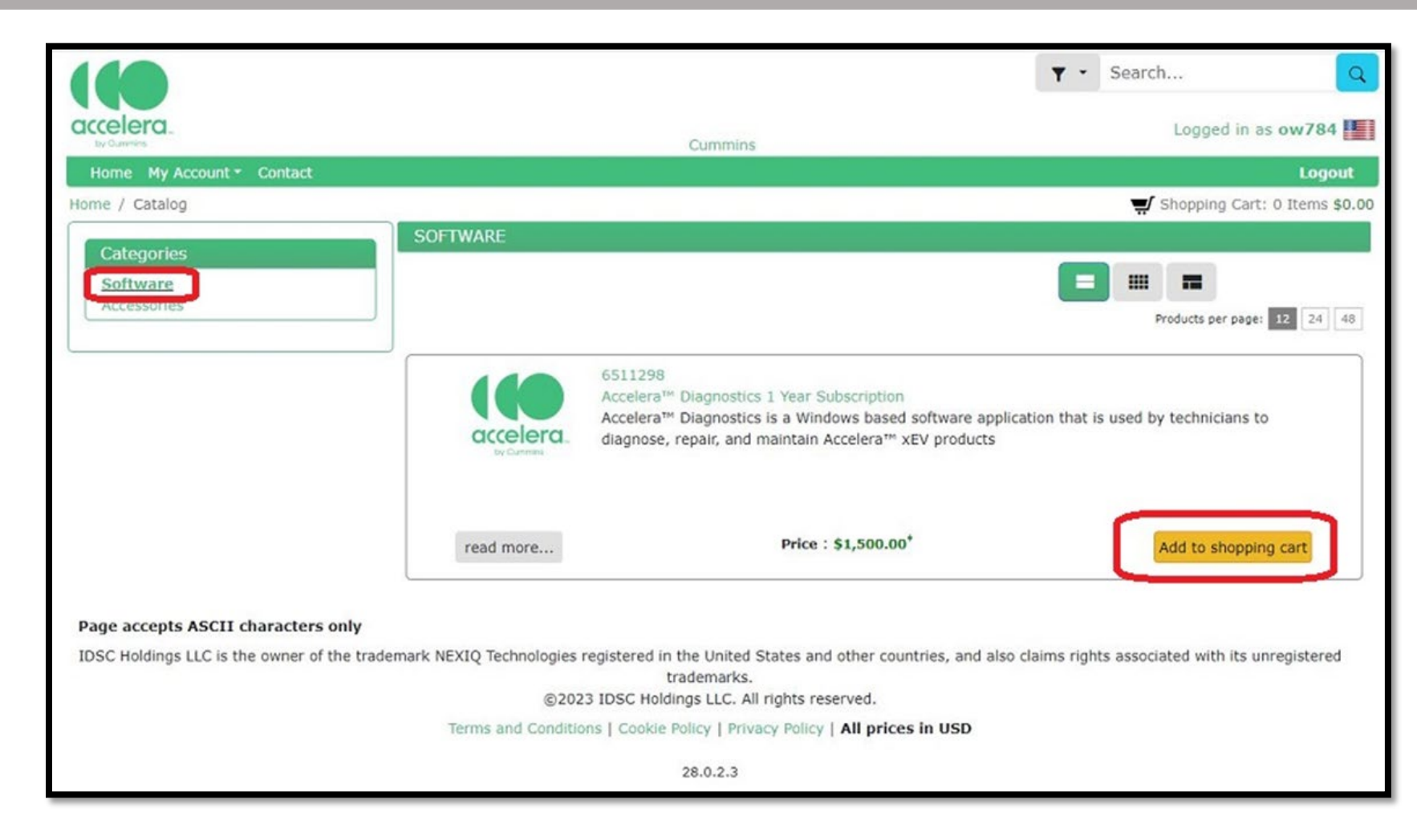

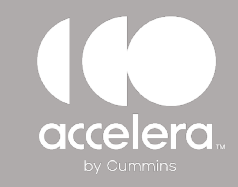

### Accelera Diagnostics ADD BILLING ADDRESS

Before you can check out, the system requires that your billing address is on file.

Click on the **ADD ADDRESS** button and add your billing address. Once the address is added, click on **BILL TO THIS ADDRESS** to proceed and check out.

|                                                     | tests deres                                                                                          |             |
|-----------------------------------------------------|----------------------------------------------------------------------------------------------------|-------------|
| Select Shi                                          | ping option Method Of Payment                                                                        | Place Order |
|                                                     | Contact Details                                                                                      |             |
| Select Contact Details for this Order               |                                                                                                    |             |
| Please use the fields below to identify the contact | details for this order.                                                                              |             |
| Attention Of*                                       | Eric Schindler                                                                                       |             |
| Your Phone Number*                                  | 123-456-7890                                                                                         |             |
| Your Email Address*                                 | email@email.com                                                                                      |             |
|                                                     | <ul> <li>Email order confirmation?</li> <li>Email status updates?</li> <li>Email invoice?</li> </ul> |             |
|                                                     | Address 1                                                                                            |             |
|                                                     | 1000 5th St<br>Columbus<br>Indiana 47201<br>UNITED STATES                                            |             |
|                                                     | Bill to this address                                                                                 |             |

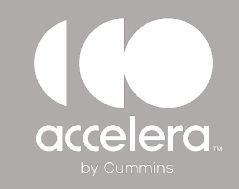

### **CREDIT CARD PAYMENT**

accelera Y - Search... 1000 5th St, Columbus, Indiana, 47201, UNITED STATES Home My Account \* Contact Logged in as ow784 Home / Checkout Logout Select Shipping Option Shopping Cart: 1 Item \$1,500.00 Method Of Payment Select Payment Method for this Order Method Of Payment Credit Card 🌉 🚾 📃 Credit Card Purchase Order You may pay for your order with a credit card by selecting this option. Once you are satisfied that the order information is correct, click the Place Order button on the next page. You will then be prompted to enter your credit card information. Pay by Credit Card You will be given the opportunity to review your order on the next page before submitting it. \* denotes required field Page accepts ASCII characters only IDSC Holdings LLC is the owner of the trademark NEXIQ Technologies registered in the United States and other countries, and also claims rights associated with its unregistered ©2023 IDSC Holdings LLC. All rights reserved. Terms and Conditions | Cookie Policy | Privacy Policy | All prices in USD 28.0.2.3

For credit card payment, click on:

- "Pay by Credit Card"
- Follow the onscreen prompts

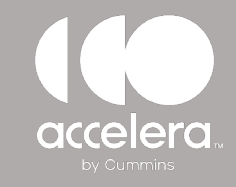

### PURCHASE ORDER PAYMENT

To pay by purchase order, click on the "Purchase Order" link.

| accelera                                                                                   | 1000 Eth St. Columbus Jodiana 47301 HAUTED STATES                                                                      | Logged in as ow784                                  |
|--------------------------------------------------------------------------------------------|----------------------------------------------------------------------------------------------------|-----------------------------------------------------|
| Home My Assounts Contact                                                                   | 1000 Stri St, Columbus, Indiana, 47201, UNITED STATES                                                                  |                                                     |
| Home My Account + Contact                                                                  |                                                                                                    | Ebgout                                              |
| ome / checkout                                                                             |                                                                                                    | A shopping care i item \$1,500.                     |
|                                                                                            | Select Shipping Option                                                                                                 | Place Order                                         |
|                                                                                            | Method Of Payment                                                                                                    |                                                     |
| Select Payment Method for                                                                  | this Order                                                                                                    |                                                     |
| ociect rayment riction for                                                                 |                                                                                                    |                                                     |
| Method Of Paymen                                                                           | t                                                                                                    |                                                     |
| +                                                                                          |                                                                                                    |                                                     |
| redit Card 🌉 👿 🔳                                                                           | Credit Card                                                                                                    |                                                     |
|                                                                                            | Creat Card                                                                                                    |                                                     |
| Purchase Order                                                                             | Vau may say for your order with a credit card by calactics this option. Once up                                        | w are estimized that the order information is       |
|                                                                                            | correct, click the Place Order button on the next page. You will then be prompt                                        | ted to enter your credit card information.          |
|                                                                                            |                                                                                                    |                                                     |
|                                                                                            | Pay by Credit Card                                                                                                    |                                                     |
|                                                                                            | You will be given the opportunity to review your order on the                                                          | next page before submitting it.                     |
|                                                                                            |                                                                                                    |                                                     |
|                                                                                            |                                                                                                    |                                                     |
|                                                                                            |                                                                                                    |                                                     |
| denotes required field                                                                     |                                                                                                    |                                                     |
| denotes required field<br>Page accepts ASCII character                                     | 's only                                                                                                    |                                                     |
| denotes required field<br>Page accepts ASCII character<br>DSC Holdings LLC is the owner of | rs only<br>of the trademark NEXIQ Technologies registered in the United States and other countries, and                | also claims rights associated with its unregistered |
| denotes required field<br>Page accepts ASCII character<br>DSC Holdings LLC is the owner o  | rs only<br>of the trademark NEXIQ Technologies registered in the United States and other countries, and<br>trademarks. | also claims rights associated with its unregistered |

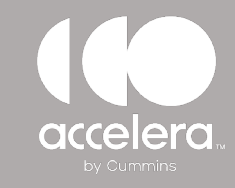

### **PURCHASE ORDER PAYMENT**

Follow the instructions on screen and click on **PAY BY PURCHASE ORDER** to continue.

| Logged in as over 1000 5th St, Columbus, Indiana, 47201, UNITED STATES         More My Account * Contact         More My Account * Contact         More My Account * Contact         More My Account * Contact         More My Account * Contact         More Method for this Order         Method Of Payment         Purchase Order         Method Of Payment         Purchase Order         An invoice will be sent when your order is shipped. You will be required to provide a purchase order document at time of o and to pay the invoice within 30 days of the date of shipment.         Snap-on requires the following information on all purchase orders with credit terms:         1. Our company name: Snap-on Business Solutions.         Buil to Address, if different from the Buil to Address, if different from the Buil to Address, if different from the Buil to Address, if different from the Buil to Address, if different from the Buil to Address, if different from the Buil to Address, if ny subscriptions as an estimation on the next page.         Cottext         Failure to provide all required information may delay your orderi         Notes:         An invoice will be active as shown below.         Sapplicable tax, which will be shown as an estimation on the next page.                                                                                                    |                                     |                                                                       |                                                                                  | ▼ • Sear               | ch                                |
|----------------------------------------------------------------------------------------------------|-------------------------------------|-----------------------------------------------------------------------|----------------------------------------------------------------------------------|------------------------|-----------------------------------|
| torme My Account * Contact       Contact (Contact (C                                          | accelera.                           | 1000 5th St. Columb                                                   | us Indiana 47201 UNITED STATES                                                   |                        | Logged in as ow78                 |
| ome / Checkout       Shopping Cart: 1 Rer         Method Of Payment         Select Payment Method for this Order         Method of Payment         Purchase Order         An invoice will be sent when your order is shipped. You will be required to provide a purchase order document at time of o and to pay the invoice within 30 days of the date of shipment.         Snap-on requires the following information on all purchase orders with credit terms:         1. Our company name: Snap-on Requires the following information on all purchase orders with credit terms:         1. Our company name: Snap-on Reguines the following information on all purchase orders with credit terms:         1. Our company name: Snap-on Reguines the following information on all purchase orders with credit terms:         1. Our company name: Snap-on Reguines the following information on all purchase orders with credit terms:         1. Our company name: Snap-on Reguines Moltines.         2. Ship to Address, if different from the Bill to Address.         4. Order contents including Product Numbers, Names, Quantities, Prices and Freight - details of which are shown below.         5. Applicable tax, which will be shown as an estimation on the next page.         Costorer signation of the introdice the Product Keys released AFTER we have validated the Purchase Order.         Notes:         Auter to provide all required information may delay your order!                                                                                                    | Home My Account - Contact           | 1000 5th St, Columb                                                   | as, malara, 47201, ontreb states                                                 |                        | Log                               |
| Netco Of Payment         Select Payment Method for this Order         Method of Payment         Image: Credit Card Image: Credit Card                                                                                                    | ome / Checkout                      |                                                                       |                                                                                  | <b>#/</b> s            | hopping Cart: 1 Item <b>\$1</b> , |
| Method Of Payment         Verthace Of Payment       Verthace Order         Credit Card Reg Reg Reg Reg Reg Reg Reg Reg Reg Reg                                                                                                    |                                     | Select Shipping Option                                                |                                                                                  |                        | Place Order                       |
| Select Payment Method for this Order  Method of Payment  Credit Card   The Credit Card   The Credit Card  The Credit Card  The Credit Card Card  The Credit Card  The Credit Card Card  The Credit Card Card  The Credit Card Card  The Credit Card Card  The Credit Card Card  The Credit Card Card  The Credit Card Card  The Credit Card  The Credit Card  The Credit Card Card  The Credit Card Card  The Credit Card  The Credit Card  The Credit Card  The Credit Card  The Credit Card  The Credi |                                     | Meth                                                                  | hod Of Payment                                                                   |                        |                                   |
| Method Of Payment         Credit Card       Image: State State Sta                                                                   | Select Payment Method for this Orde | en en en en en en en en en en en en en e                              |                                                                                  |                        |                                   |
| Credit Card       Image: Image:                                          | Method Of Payment                   |                                                                       |                                                                                  |                        |                                   |
| Purchase Order       An invoice will be sent when your order is shipped. You will be required to provide a purchase order document at time of or and to pay the invoice within 30 days of the date of shipment.         Snap-on requires the following information on all purchase orders with credit terms:       1. Our company name: Snap-on Business Solutions.         1. Our company name: Snap-on Business Solutions.       2. Bill to Address: Where should we send the invoice?         3. Ship to Address, if different from the Bill to Address.       4. Order contents including Product Numbers, Names, Quantities, Prices and Freight - details of which are shown below.         5. Applicable tax, which will be shown as an estimation on the next page.       6. Customer signature and date.         Failure to provide all required information may delay your order1         Notes:       • Any subscriptions associated with this order will have their Product Keys released AFTER we have validated the Purchase Order. You will be notified by email when this occurs.         • ALL PRICING IS IN USD         Product Number       Product Name       Quantity       Subtotal         6511298       Accelera** Diagnostics 1 Year Subscription       1       \$1,500.00                                                                                                    | Credit Card 🌉 🎫                     |                                                                       | Purchase Order                                                                   |                        |                                   |
| Snap-on requires the following information on all purchase orders with credit terms:         1. Our company name: Snap-on Business Solutions.         2. Bill to Address: Where should we send the invoice?         3. Ship to Address, if different from the Bill to Address.         4. Order contents including Product Numbers, Names, Quantities, Prices and Freight - details of which are shown below.         5. Applicable tax, which will be shown as an estimation on the next page.         6. Customer signature and date.         Failure to provide all required information may delay your order!         Notes:         • Any subscriptions associated with this order will have their Product Keys released AFTER we have validated the Purchase Order. You will be notified by email when this occurs.         • ALL PRICING IS IN USD         Product Number         Product Number       Product Name       Quantity       Subtotal         6511298       Accelera <sup>m</sup> Diagnostics 1 Year Subscription       1       \$1,500.00                                                                                                    | Purchase Order                      | An invoice will be sent when your and to pay the invoice within 30 da | order is shipped. You will be required to provid<br>ays of the date of shipment. | de a purchase order d  | ocument at time of order          |
| <ol> <li>Our company name: Snap-on Business Solutions.</li> <li>Bill to Address: Where should we send the invoice?</li> <li>Ship to Address, if different from the Bill to Address.</li> <li>Order contents including Product Numbers, Names, Quantities, Prices and Freight - details of which are shown below.</li> <li>Applicable tax, which will be shown as an estimation on the next page.</li> <li>Customer signature and date.</li> </ol> Failure to provide all required information may delay your order! Notes: <ul> <li>Any subscriptions associated with this order will have their Product Keys released AFTER we have validated the Purchase Order. You will be notified by email when this occurs.</li> <li>ALL PRICING IS IN USD</li> </ul> Product Number Product Name Quantity Subtotal 1 \$1,500.00 Pay by Purchase Order.                                                                                                    |                                     | Snap-on requ                                                          | uires the following information on all purchase                                  | orders with credit ter | rms:                              |
| <ul> <li>2. Bill to Address: Where should we send the invoice?</li> <li>3. Ship to Address, if different from the Bill to Address.</li> <li>4. Order contents including Product Numbers, Names, Quantities, Prices and Freight - details of which are shown below.</li> <li>5. Applicable tax, which will be shown as an estimation on the next page.</li> <li>6. Customer signature and date.</li> <li>Failure to provide all required information may delay your order!</li> <li>Notes: <ul> <li>Any subscriptions associated with this order will have their Product Keys released AFTER we have validated the Purchase Order. You will be notified by email when this occurs.</li> <li>ALL PRICING IS IN USD</li> </ul> </li> <li>Product Number Product Name Quantity Subtotal 5511298 Accelera™ Diagnostics 1 Year Subscription 1 \$1,500.00</li> <li>Pay by Purchase Order</li> </ul>                                                                                                    |                                     | 1. Our company nam                                                    | ne: Snap-on Business Solutions.                                                  |                        |                                   |
| <ul> <li>Ship to Address.</li> <li>Order contents including Product Numbers, Names, Quantities, Prices and Freight - details of which are shown below.</li> <li>Applicable tax, which will be shown as an estimation on the next page.</li> <li>Customer signature and date.</li> </ul> Failure to provide all required information may delay your order! Notes: <ul> <li>Any subscriptions associated with this order will have their Product Keys released AFTER we have validated the Purchase Order. You will be notified by email when this occurs. <ul> <li>ALL PRICING IS IN USD</li> </ul> Product Number Product Name Quantity Subtotal 511298 <ul> <li>Accelera<sup>TH</sup> Diagnostics 1 Year Subscription 1 \$1,500.00</li> </ul></li></ul>                                                                                                    |                                     | 2. Bill to Address: W                                                 | /here should we send the invoice?                                                |                        |                                   |
| are shown below. 5. Applicable tax, which will be shown as an estimation on the next page. 6. Customer signature and date. Failure to provide all required information may delay your order! Notes:  • Any subscriptions associated with this order will have their Product Keys released AFTER we have validated the Purchase Order. You will be notified by email when this occurs. • ALL PRICING IS IN USD   Product Number Product Name Quantity Subtotal 6511298 Accelera <sup>TH</sup> Diagnostics 1 Year Subscription 1 \$1,500.00  Pay by Purchase Order                                                                                                    |                                     | 4. Order contents in                                                  | cluding Product Numbers, Names, Ouantities,                                      | Prices and Freight - o | details of which                  |
| <ul> <li>5. Applicable tax, which will be shown as an estimation on the next page.</li> <li>6. Customer signature and date.</li> <li>Failure to provide all required information may delay your order!</li> <li>Notes:         <ul> <li>Any subscriptions associated with this order will have their Product Keys released AFTER we have validated the Purchase Order. You will be notified by email when this occurs.</li> <li>ALL PRICING IS IN USD</li> </ul> </li> <li>Product Number Product Name Quantity Subtotal 6511298 Accelera<sup>TH</sup> Diagnostics 1 Year Subscription 1 \$1,500.00</li> </ul>                                                                                                    |                                     | are shown below.                                                      |                                                                                  |                        |                                   |
| 6. Customer signature and date.         Failure to provide all required information may delay your order!         Notes:         • Any subscriptions associated with this order will have their Product Keys released AFTER we have validated the Purchase Order. You will be notified by email when this occurs.         • ALL PRICING IS IN USD         Product Number       Product Name       Quantity       Subtotal         6511298       Accelera <sup>TH</sup> Diagnostics 1 Year Subscription       1       \$1,500.00                                                                                                    |                                     | 5. Applicable tax, wh                                                 | hich will be shown as an estimation on the new                                   | kt page.               |                                   |
| Failure to provide all required information may delay your order!         Notes:         • Any subscriptions associated with this order will have their Product Keys released AFTER we have validated the Purchase Order. You will be notified by email when this occurs.         • ALL PRICING IS IN USD         Product Number       Product Name       Quantity       Subtotal         6511298       Accelera <sup>TH</sup> Diagnostics 1 Year Subscription       1       \$1,500.00                                                                                                    |                                     | 6. Customer signatu                                                   | re and date.                                                                     |                        |                                   |
| Notes: <ul> <li>Any subscriptions associated with this order will have their Product Keys released AFTER we have validated the Purchase Order. You will be notified by email when this occurs.</li> <li>ALL PRICING IS IN USD       </li></ul> <ul> <li>ALL PRICING IS IN USD       </li> </ul> <li>         Product Number Product Name Quantity Subtotal 6511298         <ul> <li>Accelera™ Diagnostics 1 Year Subscription 1 \$1,500.00</li> </ul>            Pay by Purchase Order</li>                                                                                                    |                                     | Fai                                                                   | lure to provide all required information may de                                  | elay your order!       |                                   |
| <ul> <li>Any subscriptions associated with this order will have their Product Keys released AFTER we have validated the Purchase Order. You will be notified by email when this occurs.</li> <li>ALL PRICING IS IN USD</li> <li>Product Number Product Name Quantity Subtotal 6511298 Accelera<sup>TM</sup> Diagnostics 1 Year Subscription 1 \$1,500.00</li> <li>Pay by Purchase Order</li> </ul>                                                                                                    |                                     | Notes:                                                                |                                                                                  |                        |                                   |
| Validated the Purchase Order. You will be notified by email when this occurs.         • ALL PRICING IS IN USD         Product Number       Product Name       Quantity       Subtotal         6511298       Accelera™ Diagnostics 1 Year Subscription       1       \$1,500.00         Pay by Purchase Order       You will be given the control with the option of the control with the option of the control with the control with the control with the control wit                                                                                                    |                                     | <ul> <li>Any subscriptions</li> </ul>                                 | associated with this order will have their Proc                                  | duct Keys released AF  | TER we have                       |
| Product Number     Product Name     Quantity     Subtotal       6511298     Accelera™ Diagnostics 1 Year Subscription     1     \$1,500.00                                                                                                    |                                     | validated the Purc                                                    | chase Order. You will be notified by email when                                  | n this occurs.         |                                   |
| Product Number     Product Name     Quantity     Subtotal       6511298     Accelera <sup>TH</sup> Diagnostics 1 Year Subscription     1     \$1,500.00                                                                                                    |                                     | • ALL FRIGING IS I                                                    | N 050                                                                            |                        |                                   |
| 6511298     Accelera™ Diagnostics 1 Year Subscription     1     \$1,500.00       Pay by Purchase Order                                                                                                    |                                     | Product Number                                                        | Product Name                                                                     | Quantity               | Subtotal                          |
| Pay by Purchase Order                                                                                                    |                                     | 6511298                                                               | Accelera <sup>™</sup> Diagnostics 1 Year Subscription                            | 1                      | \$1,500.00                        |
| fou will be given the opporting to the start of the mexic page before submitting it.                                                                                                    |                                     | You will be given                                                     | Pay by Purchase Order<br>the opport the to review your order on the              | ext page before subm   | nitting it.                       |

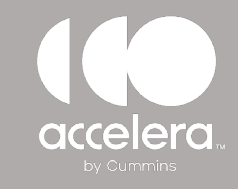

### PURCHASE ORDER PAYMENT

- Attach the Purchase Order document
- Add your email address
- Check the box indicating that you have read, understood, and agree to the terms and conditions of the purchase
- Click the **PLACE ORDER** button

|                                                                                  |                                                                                              | [                                       | ▼ • Search                     | ٩              |
|----------------------------------------------------------------------------------|----------------------------------------------------------------------------------------------|-----------------------------------------|--------------------------------|----------------|
| v Currents 1000 5                                                                | ith St, Columbus, Indiana, 47201, UNITED S                                                   | STATES                                  | Logged in a                    | s ow784 🌉      |
| Home My Account + Contact                                                        |                                                                                              |                                         | -                              | Logout         |
| ome / Checkout                                                                   |                                                                                              |                                         | Shopping Cart: 1               | Item \$1,500.0 |
| Select Snippi                                                                    | ng Uption                                                                                    |                                         |                                |                |
|                                                                                  | Place Order                                                                                  |                                         |                                |                |
| Order Details                                                                    |                                                                                              |                                         |                                |                |
| Product Name                                                                     | Quantity                                                                                     | Unit Price                              | Subtotal                       |                |
| Accelera™ Diagnostics 1 Year Subscription<br>6511298                             | 1                                                                                            | \$1,500.00                              | \$1,500.00                     |                |
|                                                                                  |                                                                                              | Subtot                                  | al: \$1,500.00                 |                |
| Тах                                                                              |                                                                                              | Cubici                                  | 41,000100                      |                |
| Estimated VAT/sales tax                                                          |                                                                                              |                                         | \$105.00                       |                |
|                                                                                  |                                                                                              | Total Amour                             | nt: \$1,605.00                 |                |
| If you have a promotio                                                           | n code, you may enter it here to apply the                                                   | promotion to your cart.                 |                                |                |
|                                                                                  |                                                                                              |                                         |                                |                |
|                                                                                  | Apply                                                                                        |                                         |                                |                |
|                                                                                  |                                                                                              |                                         |                                |                |
| Ship to                                                                          | Payment details                                                                              |                                         |                                |                |
| Eric Schindler<br>Cummins                                                        | An invoice will be sent when y                                                               | our order is shipped. Yo                | u will be required             |                |
| 1000 5th St                                                                      | to provide a purchase order d                                                                | ocument at time of orde                 | r and to pay the               |                |
| Indiana 47201                                                                    | Burchase Order Documents                                                                     | (off)                                   |                                |                |
| UNITED STATES                                                                    |                                                                                              | (pur)                                   |                                |                |
|                                                                                  | Browse Uploaded doo                                                                          | cument must be a PD                     |                                |                |
|                                                                                  | Invoice Email Address*                                                                       |                                         |                                |                |
|                                                                                  |                                                                                              |                                         |                                |                |
|                                                                                  | 1                                                                                            |                                         |                                |                |
| I have read, understood and agree to the Terms and                               | I Conditions of Purchase. (Click here to                                                     | view Terms and Cond                     | litions)                       |                |
| Pressing the Place Order button below will cause the order info<br>happens. Plea | ormation detailed above to be submitted int<br>ase review the order carefully before placing | o the order system. You<br>g the order. | will be unable to change it or | ice this       |
|                                                                                  | Cancel Place Order                                                                           |                                         |                                |                |
|                                                                                  |                                                                                              |                                         |                                |                |

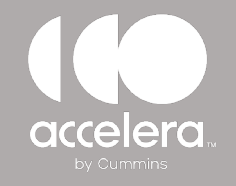

#### **COMPLETED PAYMENT**

|                                                                                   |                                                                                                    | ▼ - Search                                   |
|-----------------------------------------------------------------------------------|----------------------------------------------------------------------------------------------------|----------------------------------------------|
| accelera.                                                                         | 1000 5th St, Columbus, Indiana, 47201, UNITED STATES                                                                                                    | Logged in as ow784                           |
| Home My Account • C                                                               | Contact                                                                                                    | Logou                                        |
| Administration: 🖶                                                                 |                                                                                                    | a - <b>-</b> control the second is           |
|                                                                                   |                                                                                                    | Shopping Cart: 0 Items \$                    |
|                                                                                   | Thank you for your order!                                                                                                    |                                              |
|                                                                                   | Your order has been successfully entered into our system, you will receive an email shortly with the                                                                                                    | e order details.                             |
|                                                                                   | Your order reference number is IP-100-642487                                                                                                    |                                              |
|                                                                                   | Product Related Links                                                                                                    |                                              |
|                                                                                   |                                                                                                    |                                              |
|                                                                                   |                                                                                                    |                                              |
|                                                                                   | Your order contains the following subscriptions:                                                                                                    |                                              |
| Product Nun                                                                       | Your order contains the following subscriptions:           Model         Equi           Product Key         Equi                                                                                                    | ipment Start/End                             |
| Product Nun<br>6511298 (1                                                         | Your order contains the following subscriptions:       mber     Product Key     Equi       (1)     UBXV-9G3VB-UCPF<br>ProductKeyPassword: 10001320     Image: Content of the second second s | ipment Start/End<br>5-Mar-2024<br>5-Mar-2025 |
| Product Nun<br>6511298 (:<br>Page accepts ASCII cha<br>IDSC Holdings LLC is the o | Your order contains the following subscriptions:         mber       Product Key       Equi         (1)       UBXV-9G3VB-UCPF       ProductKeyPassword: 10001320         Continue Shopping         aracters only         owner of the trademark NEXIQ Technologies registered in the United States and other countries, and also on trademarks.         (2023) IDSC Holdings IJ C All rights reserved                                                                                                    | ipment Start/End<br>5-Mar-2024<br>5-Mar-2025 |

Once the payment is verified, the product key and serial number are displayed on the screen.

The information is also emailed to you.

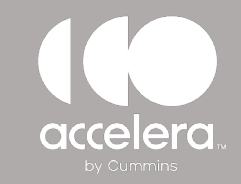

Once the Accelera product key is purchased, it will need to be registered and activated with NEXIQ Technologies.

Click on the SIGN UP button to create a new user profile. https://registration.nexiq.com/

The username and password created on the NEXIQ registration page will be used to logon to the Accelera software.

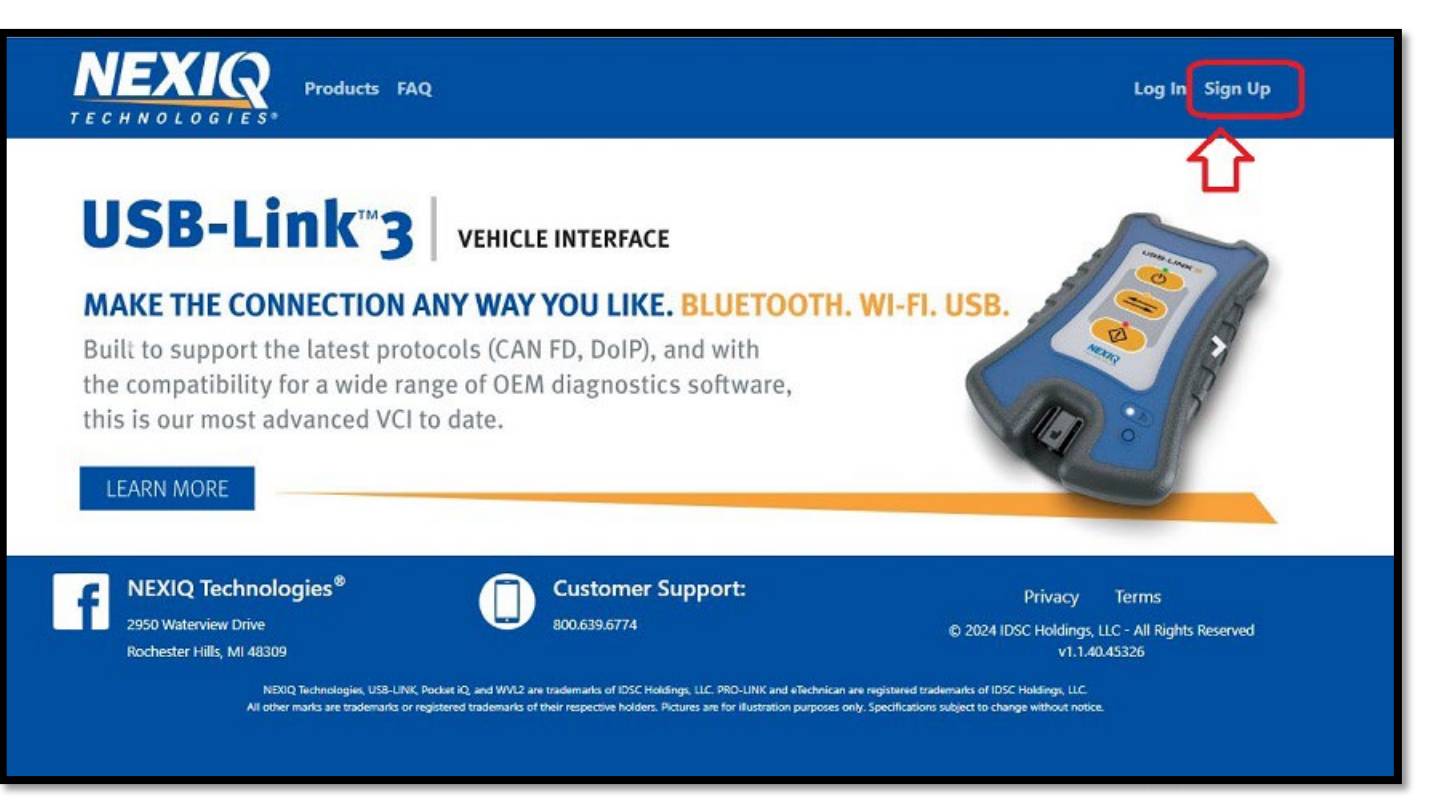

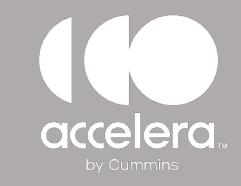

When you are completing the new user registration page for NEXIQ, the "org reference" is not used and should default to NO.

If you are a Cummins employee, use "Cummins" for company name.

| Company details                           |    |
|-------------------------------------------|----|
| Have org reference (XX-XXXXX)? 〇 Yes 💿 No |    |
| Company name                              |    |
| Country                                   |    |
|                                           | \$ |

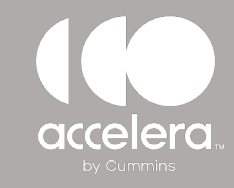

Once the registration is completed, an email is sent to activate your user account.

Click on the link to "activate your account".

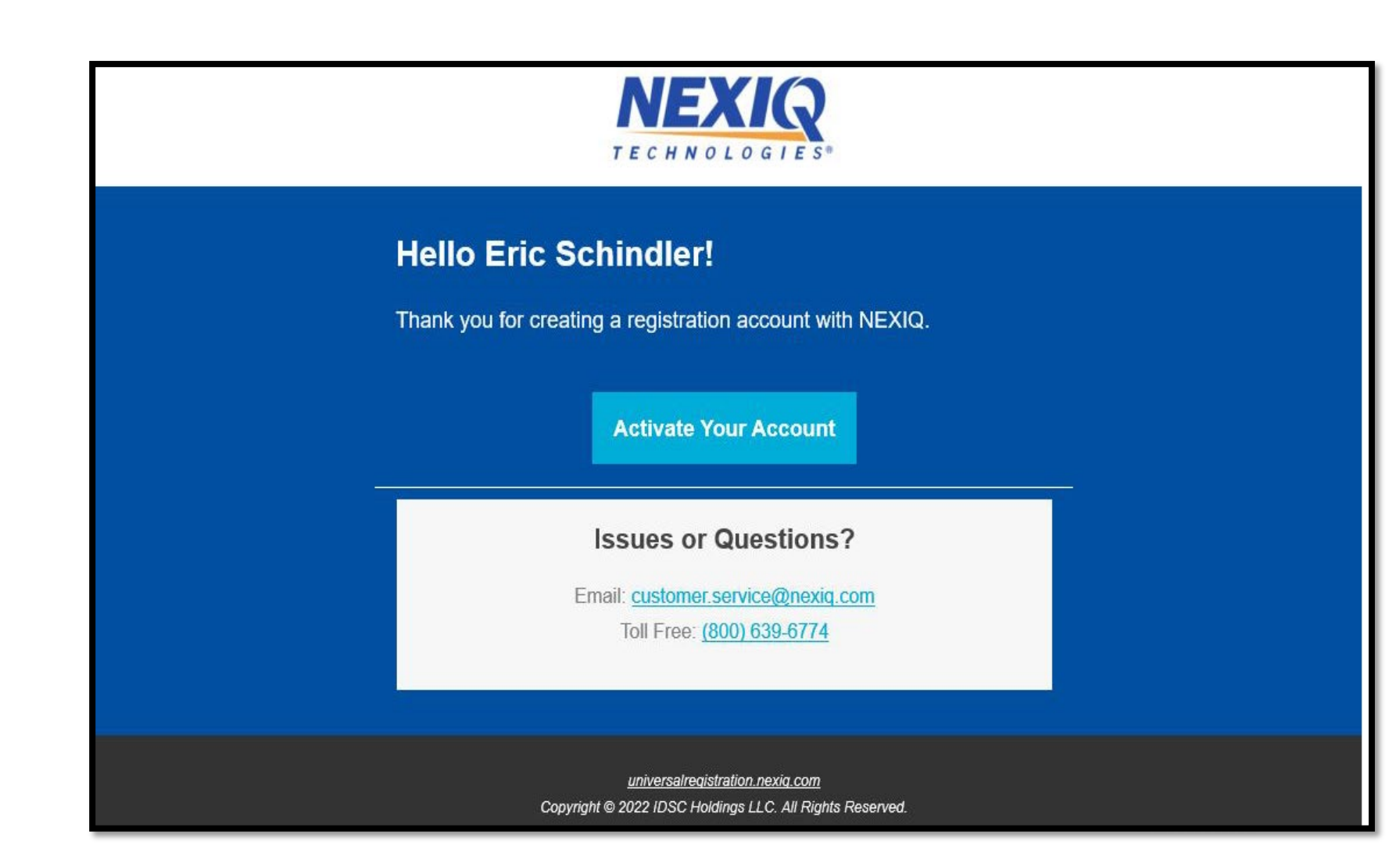

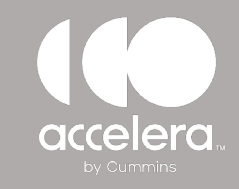

- Once the registration is complete and your user profile is created, launch the Accelera diagnostics software.
- 2. Logon with the username and password created on the NEXIQ registration page.

| le Accelera™ Diagnostics Reg | istration                                  |                             |
|------------------------------|--------------------------------------------|-----------------------------|
|                              | Welcome! Please log in to register your so | oftware.                    |
|                              | Usemame                                    | Forgot?                     |
|                              | ow784                                      |                             |
|                              | Password                                   | Forgot?                     |
|                              | *******                                    | 0                           |
|                              | I don't have an account                    |                             |
|                              |                                            | Tool ID: 95A50-78D48F-037A5 |

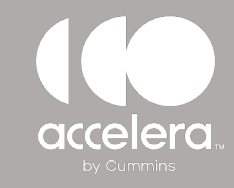

### Accelera Diagnostics ACTIVATE YOUR LICENSE

After logging in, you will be prompted to enter the product key and serial number (it was provided on the completed order page and emailed to you).

Fill in the information and click on REGISTER.

| Maccelera <sup>™</sup> Diagnostics Registr | ation X                        |
|--------------------------------------------|--------------------------------|
|                                            | Please enter your Product Key: |

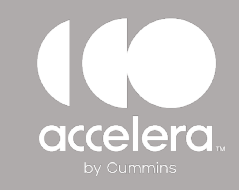

### Accelera Diagnostics HOME PAGE

From the Home page, click the drop-down menu and select the adapter you are using.

Only adapters that have the driver file installed will show up in this list.

- **bottom left corner** shows Adapter connection status.
- **bottom right corner** shows the software version.

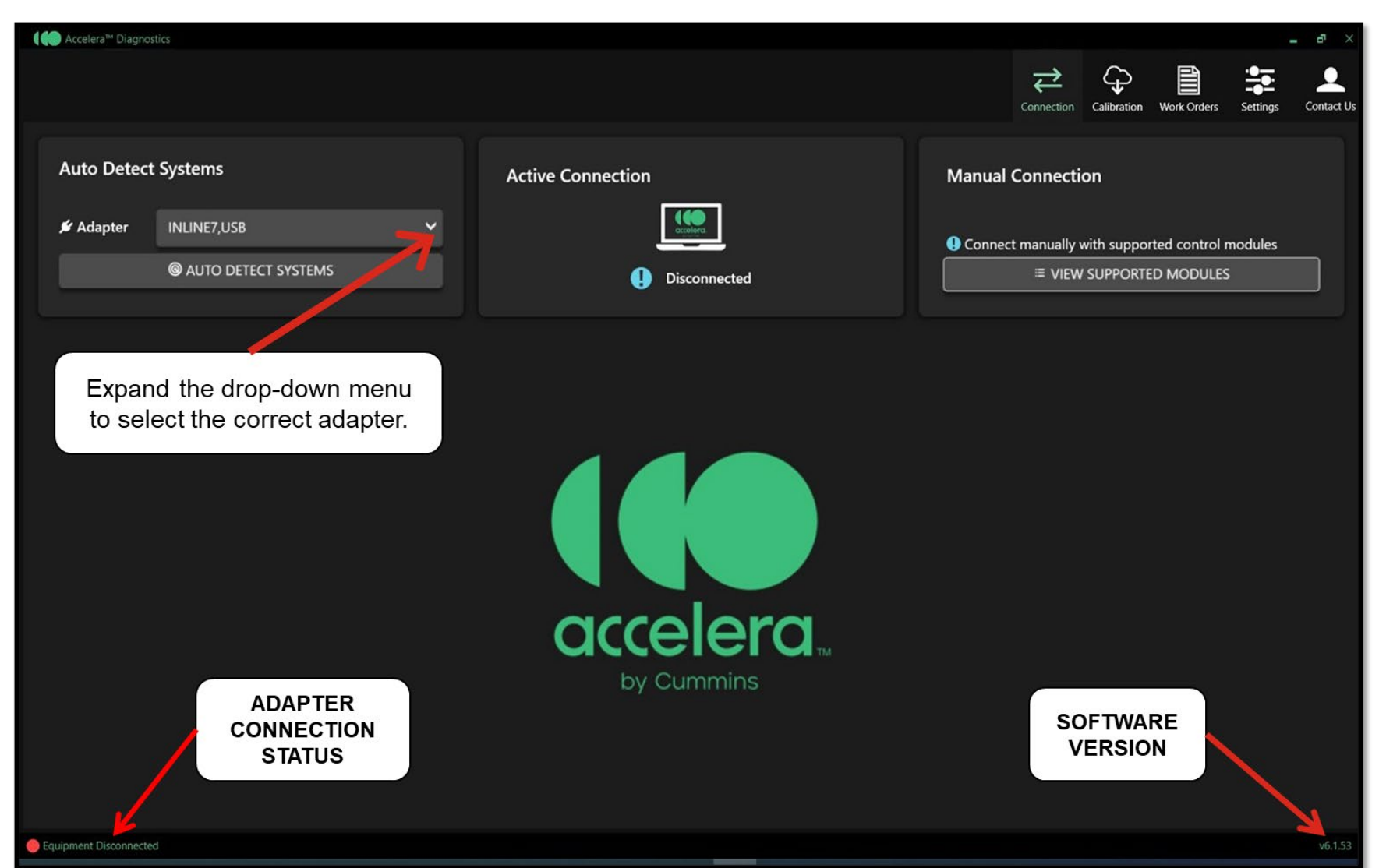

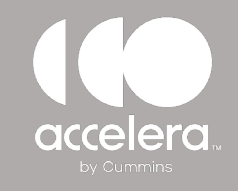

### **CONNECTION SCREEN/TAB | AUTO DETECT**

Using the **AUTO DETECT** option, Accelera searches all compatible systems and modules.

This can take up to 2 minutes.

| Accelera <sup>w</sup> Diagnostics                                                                |                   |             | _           |                   |            |            |            |                  |             |             |             |          | - @ ×      |
|--------------------------------------------------------------------------------------------------|-------------------|-------------|-------------|-------------------|------------|------------|------------|------------------|-------------|-------------|-------------|----------|------------|
|                                                                                                  |                   |             | Dataplate   | Faults            | Parameters | Monitoring | X<br>Tests | Special Features | Calibration | Work Orders | Audit Trail | Settings | Contact Us |
| Auto Detect Systems                                                                              | Active Connection |             |             |                   |            | Ma         | anual Co   | onnection        |             |             |             |          |            |
|                                                                                                  |                   | ₽           |             |                   |            |            | Connect m  | anually with s   | upported co | ntrol modul | es          |          |            |
| © AUTO DETECT SYSTEMS                                                                            | 🧭 Connected       | with BES CN | 12450 EV107 | В                 |            |            |            | ≡ v              | IEW SUPPOF  | RTED MODU   | LES         |          |            |
| Detected Systems         BES CM2450 EV107B         System Control Module (SCM)         DECONNECT |                   | CO          |             | JLE<br>CTIO<br>US | N          |            |            |                  |             |             |             |          |            |
| Connected with 8ES CM2450 EV1078 via Cummins US8-Link 3,US8                                      |                   |             |             |                   |            |            |            |                  |             |             |             |          |            |

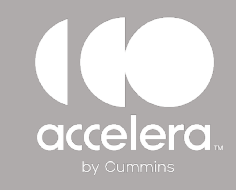

### **Accelera Diagnostics** CONNECTION SCREEN/TAB | MANUAL CONNECTION

Using the MANUAL CONNECTION option, select the correct module and click CONNECT.

Utilize the search bar to find the desired module

On Legacy products, use the dropdown arrow to expand the menu and select the appropriate CAN channel.

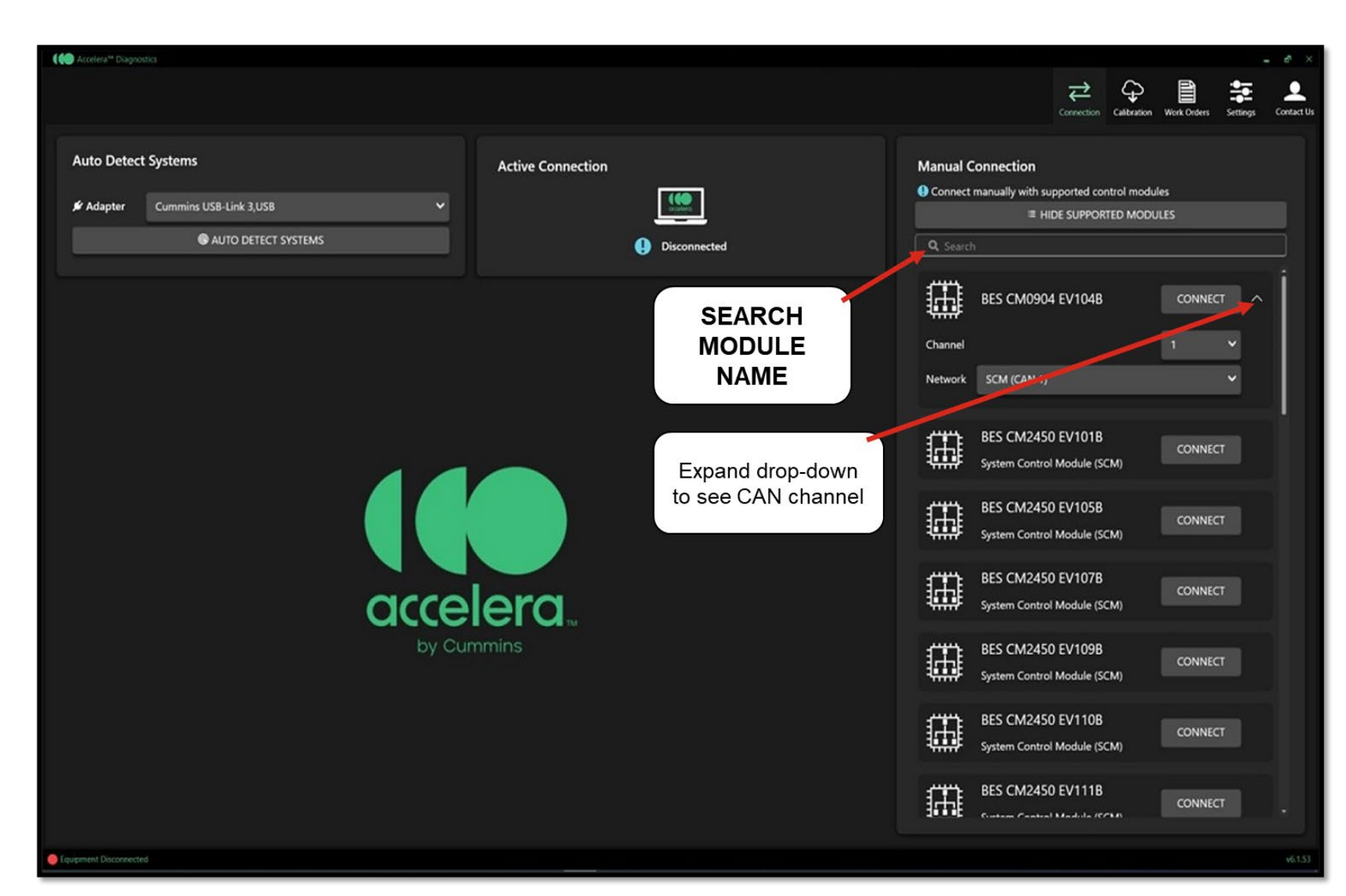

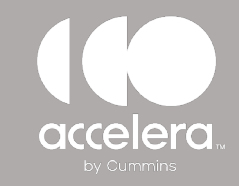

### Accelera Diagnostics DATAPLATE SCREEN/TAB

Once successfully connected, the dataplate screen automatically opens.

The SCM calibration version and serial number are displayed on this page.

| $\Rightarrow$ $\square$ $\land$ $\land$ $\land$ $\square$ $\Rightarrow$ $\square$                | 2           |            |            |
|--------------------------------------------------------------------------------------------------|-------------|------------|------------|
| Connection Dataplate Faults Parameters Monitoring Tests Special Features Calibration Work Orders | Audit Trail | Settings C | Contact Us |
| BES CM2450 EV107B                                                                                |             | Refresh Si | ave        |
| DESCRIPTION                                                                                      |             |            |            |
| ECM Name CM2450A                                                                                 |             |            |            |
| ECM Part Number 5572391                                                                          |             |            |            |
| Calibration Software Phase 456267278                                                             |             |            |            |
| Calibration Time/Date Stamp 1264255328                                                           |             |            |            |
| System Serial Number 0                                                                           |             |            |            |
| Engine Model pP7u22b1260000000                                                                   |             |            |            |
| ECM Serial Number 3205798                                                                        |             |            |            |
| ECM Code OA10005.10                                                                              |             |            |            |

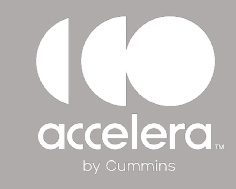

### Accelera Diagnostics FAULTS SCREEN/TAB

Use the Faults screen to read fault codes, fault description, status and lamp color.

| € Accelera™ Diagnostics |                                                                                                    |        |        |                  |                       |                                  |                   |                     | - 0                    |
|-------------------------|----------------------------------------------------------------------------------------------------|--------|--------|------------------|-----------------------|----------------------------------|-------------------|---------------------|------------------------|
|                         |                                                                                                    |        |        | onnection Datapl | ate Faults Parameters | Aonitoring Tests Special Feature | res Calibration V | Work Orders Audit   | Trail Settings Contact |
| BES CM2450 EV107        | 7B                                                                                                    |        |        |                  |                       |                                  |                   |                     | Refresh Clear Save     |
| 🕄 Auto - Refresh 💽 🤇    | OFF DEFREDUCTION OF Auto - Refresh to automatically refresh faults<br>Last refresh at 01:18:29 PM           |        |        |                  |                       |                                  |                   |                     |                        |
| FAULT CODE NO           | DESCRIPTION                                                                                                 | STATUS | SPN    | FMI              | FIRST OCCURRENCE      | LAST OCCURRENCE                  | COUNT             | LAMP                | FREEZE FRAMES          |
| 8175                    | HVESS HVIL Status - Condition Exists                                                                        | Active | 8098   | 31               | 000002:28:26          | 000002:28:26                     | 1                 | Red                 | ⇒ j                    |
| 1239                    | Accelerator Pedal or Lever Position Sensor 2 Circuit -<br>Voltage Above Normal or Shorted to High Source    | Active | 2623   | 3                | Not Available         | Not Available                    | 1                 | Amber               |                        |
| 14252                   | Refrigerant Low Pressure Switch - Data Valid But Below<br>Normal Operating Range - Moderately Severe Level  | Active | 875    | 18               | 000002:28:29          | 000002:28:29                     |                   | None                | →                      |
| 14253                   | Refrigerant High Pressure Switch - Data Valid But Below<br>Normal Operating Range - Moderately Severe Level | Active | 605    | 18               | 000002:28:29          | 000002:28:29                     | 1                 | None                | →                      |
| 8457                    | Plug-In Port 1 Positive Charge Contactor Circuit                                                            | Active | 521242 | 4                | 000002:28:29          | 000002:28:29                     | 1                 | Amber               | →                      |
| 8635                    | High Voltage Measurement Port Interlock Loop ( HVMPIL)<br>- Current Below Normal or Open Circuit            | Active | 521271 | 5                | 000002:28:33          | 000002:28:33                     | 1                 | Amber               | →                      |
| 4491                    | Power System Cooler Outlet Temperature Sensor Circuit -<br>Voltage Above Normal or Shorted to High Source   | Active | 520675 | 3                | 000002:28:44          | 000002:28:44                     |                   | Amber               | →                      |
| 8267                    | Battery TMS Coolant Inlet Temperature Sensor - Voltage<br>Above Normal or Shorted to High Source            | Active | 521235 | 3                | 000002:28:44          | 000002:28:44                     | 1                 | Amber               | ÷                      |
| 12194                   | Coolant Heater Outlet Temperature Sensor - Voltage<br>Above Normal or Shorted to High Source                | Active | 516100 | 3                | 000002:28:44          | 000002:28:44                     |                   | Amber               | ⇒                      |
| 12196                   | Power Electronics Coolant Level Sensor - Voltage Above<br>Normal or Shorted to High Source                  | Active | 516101 | 3                | Not Available         | Not Available                    | 1                 | Amber               |                        |
| 12198                   | HVESS Thermal Management System Coolant Level -<br>Voltage Above Normal or Shorted to High Source           | Active | 12897  | 3                | 000002:29:04          | 000002:29:04                     | 1                 | Amber               | →                      |
| 14523                   | Powersteering Pump - Abnormal Update Rate                                                                   | Active | 520200 | 9                | 000002:29:55          | 000002:30:26                     | 1                 | Red                 | →                      |
| 285                     | SAE J1939 Multiplexing PGN Timeout Error - Abnormal<br>Update Rate                                          | Active | 639    | 9                | Not Available         | Not Available                    | 1 Activ           | at <b>a W</b> indov | VS                     |
|                         |                                                                                                    |        |        |                  |                       |                                  | 00103             | econgs to activ     | ate windows.           |

Connected with BES CM2450 EV107B via Cummins US8-Link 3,US

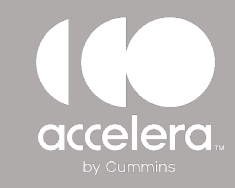

### Accelera Diagnostics FREEZE FRAME DATA

To view more detailed information about a specific fault, click on the arrow in the freeze frame box.

| Accelera <sup>me</sup> Diagnostics |                                                                                        |                        |                          |                         |                    |                         |                       |                    |                       |                      |
|------------------------------------|----------------------------------------------------------------------------------------|------------------------|--------------------------|-------------------------|--------------------|-------------------------|-----------------------|--------------------|-----------------------|----------------------|
|                                    |                                                                                        |                        |                          | Connectiv               | on Dataplate Faul  | s Parameters Monito     | ring Tests Special Fe | atures Calibration | Work Orders Au        | dit Trail Settings C |
| ES CM2450 EV1                      | 07B                                                                                    | Faults Dat             |                          |                         |                    |                         |                       |                    |                       | Refresh Clear Sa     |
| 2 Auto - Refresh 💽                 | ) OFF DE Enable Auto - Refresh to automatically refresh fa Last refresh at 01:18:29 PM | 14252 Refrige<br>Level | rant Low Pressure Switch | i - Data Valid But Belo | w Normal Operating | I Range - Moderately Se | evere                 |                    |                       |                      |
| FAULT CODE NO                      | DESCRIPTION                                                                            |                        |                          | LIPCT                   | LAST               |                         | CURRENCE              | COUNT              | LAMP                  | FREEZE FRAMES        |
| 8175                               | HVESS HVIL Status - Condition Exists                                                   | DESCRIPTIO             | 0N                       | OCCURRENCE              | OCCURRENCE         | UNITS                   | 28:26                 |                    | Red                   | →                    |
| 1239                               | Accelerator Pedal or Lever Position Sensor                                             | Battery Volt           | tage                     | 220.0                   | 220.0              | v                       | ilable                |                    | Amber                 |                      |
|                                    | Voltage Above Normal of Shorted to High                                                | Percent Act            | elerator Pedal or Lever  | 0                       | 0                  | %                       |                       |                    |                       |                      |
| 4252                               | Refrigerant Low Pressure Switch - Data va<br>Normal Operating Range - Moderately Se    | ECM Time               | (Key On Time)            | 000002:28:29            | 000002:28:29       | HHHHHH:MM:SS            | 28:29                 | 1                  | None                  | →                    |
| 14253                              | Refrigerant High Pressure Switch - Data V<br>Normal Operating Range - Moderately Se    | Vehicle Spr            | ed                       | 0                       | 0                  | km/hr                   | 28:29                 | 1                  | None                  | ⇒                    |
| 8457                               | Plug-In Port 1 Positive Charge Contactor (                                             | Brake Peda             | Position Switch          | On                      | On                 |                         | 28:29                 |                    | Amber                 | →                    |
| 3635                               | High Voltage Measurement Port Interlock<br>- Current Below Normal or Open Circuit      | Total Run T            | ime                      | 000000:00:00            | 000000:00:00       | HHHHHH:MM:SS            | 28:33                 | 1                  | Amber                 | ÷                    |
| 401                                | Power System Cooler Outlet Temperature                                                 | Total Charg            | e Time                   | 000000:00:00            | 000000:00:00       | HHHHHH:MM:SS            | 28-44                 |                    | Amber                 |                      |
| 491                                | Voltage Above Normal or Shorted to High                                                | Parking Bra            | ke Switch State          | Off                     | Off                |                         | 20.44                 |                    | Amber                 | 7                    |
| 3267                               | Battery TMS Coolant Inlet Temperature Se<br>Above Normal or Shorted to High Source     | Hybrid Ope             | erating State            | Undefined               | Undefined          |                         | 28:44                 | 1                  | Amber                 | →                    |
| 12194                              | Coolant Heater Outlet Temperature Senso<br>Above Normal or Shorted to High Source      | Hybrid Perc            | ent Load                 | 0                       | 0                  | %                       | 28:44                 |                    | Amber                 | ⇒                    |
| 12196                              | Power Electronics Coolant Level Sensor -<br>Normal or Shorted to High Source           | High Voltag            | e Battery Actual         | Open                    | Open               |                         | -<br>ilable           |                    | Amber                 |                      |
| 12198                              | HVESS Thermal Management System Coo<br>Voltage Above Normal or Shorted to Higł         |                        |                          |                         |                    | Close                   | 29:04                 |                    | Amber                 | ÷                    |
| 14523                              | Powersteering Pump - Abnormal Update Ra                                                | ate                    | Active                   | 520200 9                | 000002:2           | 9:55 0                  | 00002:30:26           |                    | Red                   | →                    |
| 285                                | SAE J1939 Multiplexing PGN Timeout Error<br>Update Rate                                | - Abnormal             | Active                   | 639 9                   | Not Avail          | lable N                 | Not Available         | 1 Act              | ivat <b>em#</b> /inde | ows                  |

Connected with BES CM2450 EV1078 via Cummins USB-Link 3,U

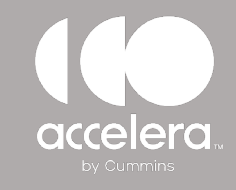

### Accelera Diagnostics PARAMETERS SCREEN/TAB

Depending on the module type and calibration revision, some parameters are editable. The green unlocked icon indicates the parameter is editable.

To edit a parameter, double click on the field. Some parameters are open text fields, some are selectable drop-downs.

Click on the "Send to SCM" icon to save and write the parameter changes to the SCM/module.

|     |                                        |       |       |                             |                  | Connection | Dataplate | Faults | Parameters | Monitoring | X<br>Tests S                          | pecial Feature | s Calibration      | Work Orders | Audit Trail  | Settings |
|-----|----------------------------------------|-------|-------|-----------------------------|------------------|------------|-----------|--------|------------|------------|---------------------------------------|----------------|--------------------|-------------|--------------|----------|
| BES | 5 CM2450 EV107B                        |       |       |                             |                  |            |           |        |            | Shc        | • • • • • • • • • • • • • • • • • • • | Expand o       | or Collapse Tree V | ew Re-Rea   | d Send To SC | M Si     |
| Par | ameters                                | FEATU | RES / | AND PARAMETERS              | SCM VALUE        |            |           |        | UNITS      |            |                                       |                | ORIGIN             | AL VALUE    |              |          |
| >   | System ID and Dataplate                | • `   | ⁄s    | ystem ID and Dataplate      |                  |            |           |        |            |            |                                       |                |                    |             |              |          |
| >   | Accelerator Interlock                  | ê     | ~     | Calibration Information     |                  |            |           |        |            |            |                                       |                |                    |             |              |          |
| >   | Accelerator Options                    | •     |       | Calibration Software Phase  | 456267278        |            |           |        |            |            |                                       |                |                    |             |              |          |
|     | Charge Consent                         | •     |       | Calibration Time/Date Stamp | 1264255328       |            |           |        |            |            |                                       |                |                    |             |              |          |
| >   | Communication Controller Serial Number | •     |       | ECM Code                    | OA10005.10       |            |           |        |            |            |                                       |                |                    |             |              |          |
| >   | Cruise Control                         | •     | ~     | Customer Information        |                  |            |           |        |            |            |                                       |                |                    |             |              |          |
| >   | Electrical System Voltage              | 8     |       | Customer Unit Number        | 000000000        |            |           |        |            |            |                                       |                |                    |             |              |          |
|     | Engine Start Stop Permit               | •     | ~     | Engine Information          |                  |            |           |        |            |            |                                       |                |                    |             |              |          |
|     | Governor Type                          | •     |       | Engine Make                 | CMMNS            |            |           |        |            |            |                                       |                |                    |             |              |          |
| >   | J1939 Controls                         | 9     |       | Engine Build Date           | 0                |            |           |        |            |            |                                       |                |                    |             |              |          |
|     | Parking Brake Switch                   | 9     |       | System Serial Number        | 0                |            |           |        |            |            |                                       |                |                    |             |              |          |
| >   | Road Speed Governor                    | •     |       | Engine Model                | pP7u22b126000000 |            |           |        |            |            |                                       |                |                    |             |              |          |
| >   | SAE J1939 Multiplexing                 | •     | ~     | SCM Information             |                  |            |           |        |            |            |                                       |                |                    |             |              |          |
|     | Service Brake Switch                   | •     |       | ECM Serial Number           | 3205798          |            |           |        |            |            |                                       |                |                    |             |              |          |
|     | Service Brake Validation Switch        | •     |       | ECM Part Number             | 5572391          |            |           |        |            |            |                                       |                |                    |             |              |          |
|     | Starter Lockout                        | 8     |       | ECM Name                    | CM2450A          |            |           |        |            |            |                                       |                |                    |             |              |          |
|     | Transmission Setup                     | e     |       | ECM Part Number             | 5572391          |            |           |        |            |            |                                       |                |                    |             |              |          |
| >   | Trip Information                       | •     | ~     | System Information          |                  |            |           |        |            |            |                                       |                |                    |             |              |          |
| >   | Vehicle Speed Source                   | •     |       | Fuel Code                   |                  |            |           |        |            |            |                                       |                |                    |             |              |          |
|     |                                        | •     |       | Advertised Power RPM        | 3153             |            |           |        | RPM        |            |                                       |                |                    |             |              |          |
|     |                                        | •     |       | Advertised Power at RPM     | 500.2            |            |           |        | hp         |            |                                       |                |                    |             |              |          |
|     |                                        | 8     |       | Control Parts List          | 0                |            |           |        |            |            |                                       |                | Activ              | ate Win     | idows        |          |
|     |                                        |       |       | Governed Speed              | 2100             |            |           |        | RPM        |            |                                       |                | Go to              | Settinas to | activate Wir | ndows.   |

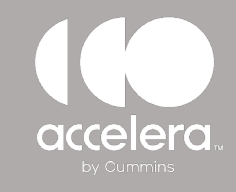

### **MONITORING SCREEN/TAB**

The Monitoring tab allows different data streams to be monitored and logged while the vehicle is in operation.

Select the inputs to be monitored and move them from left to right. Use the navigation buttons at the top right for custom configuration.

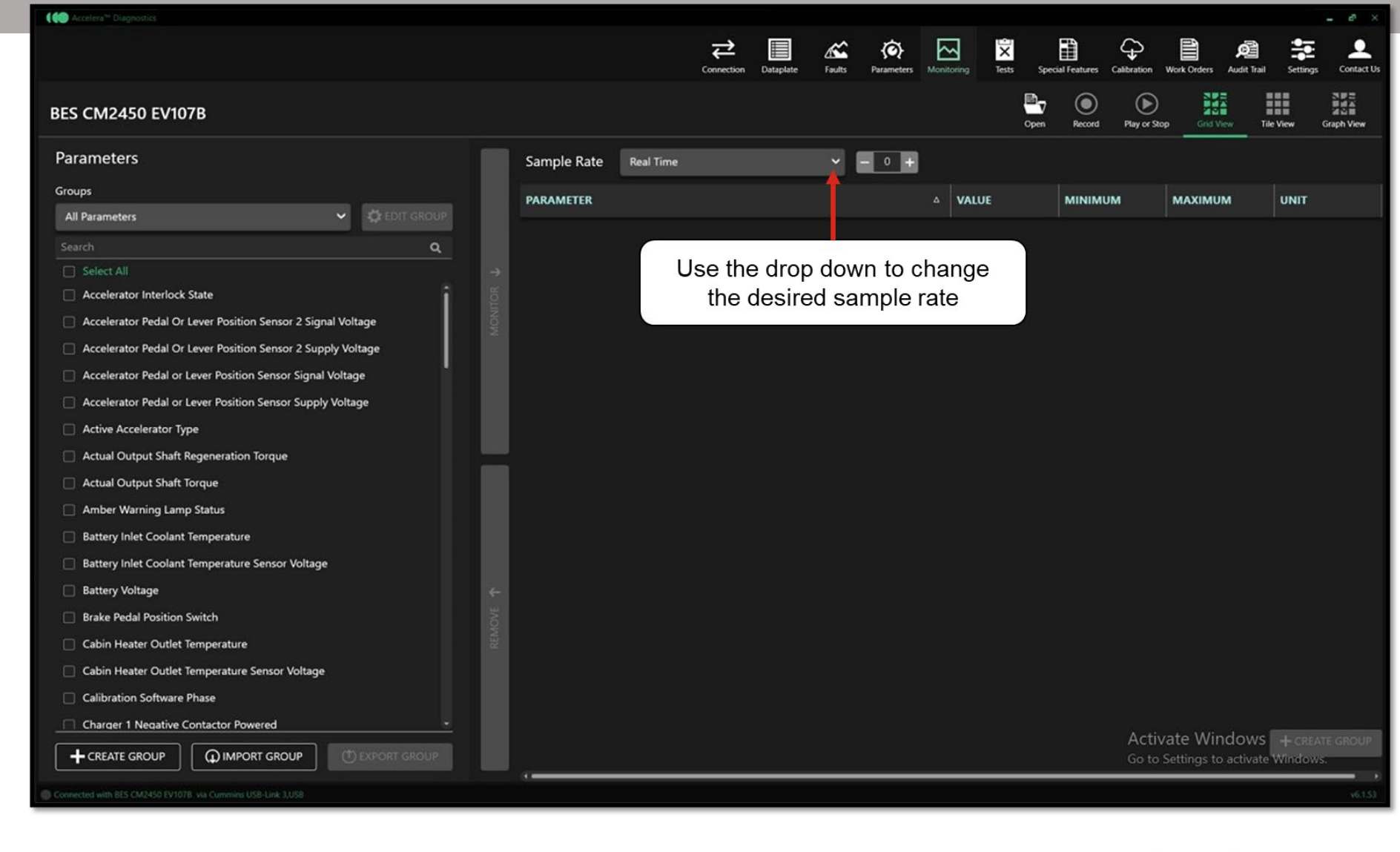

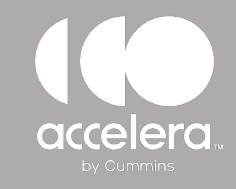

### Accelera Diagnostics TESTS SCREEN/TAB

Use the Tests tab to perform system tests.

The list of Tests will vary depending on the module type and calibration version.

Select the desired test and follow the prompts or instructions on the screen.

| 倾 Accelera <sup>ne</sup> Diagnostics                                                                                                    | _ e                                                                                                    | ×      |
|----------------------------------------------------------------------------------------------------|----------------------------------------------------------------------------------------------------|--------|
|                                                                                                    | Connection Dataplate Faults Parameters Monitoring Tests Special Features Calibration Work Orders Audit Irail Settings Conta                                                                                                    | ect Us |
| BES CM2450 EV107B                                                                                                    |                                                                                                    |        |
| Battery Refrigerant Compressor Override Test<br>Coolant Heater Reset<br>Cooling Fans Control Test<br>Heater Control Test<br>Thermal Management System Manual Deaeration | Heater Control Test         This test commands the Thermal Management System heaters On and Off.         Description         TMS eHeaters Control feature provides an interface in which the tool can command the Electric Vehicle's Thermal Management System (TMS) eHeaters ON and OFF. After operation has been started, tech can control individual eheaters multiple times.                               |        |
|                                                                                                    | Initial Conditions<br>1. Vehicle stopped<br>2. Supply power is not low<br>3. Contactor is closed<br>4. Cabin coolant temperature is normal<br>5. Pump 3 and Pump 5 are not dry<br>6. Coolant temperature is not high<br>Steps<br>1. Select Start to begin the test<br>2. Select Stop to end<br>Additional Information<br>1. Refer to applicable service documentation for further troubleshooting if necessary |        |
|                                                                                                    | Inputs                                                                                                    |        |
|                                                                                                    | Monitors                                                                                                    |        |
|                                                                                                    |                                                                                                    |        |

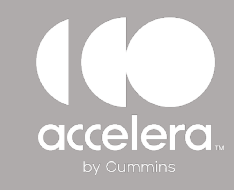

### Accelera Diagnostics CALIBRATION SCREEN/TAB

Use the calibration tab to check if the module is on the most current calibration revision.

Also use this page to search for available calibrations from the web or already stored on your local computer.

| Accelera <sup>te</sup> Diagnostics            |                  |                          |                      |                  |               |               |              |                   |                   |                |                   | - 4           |
|-----------------------------------------------|------------------|--------------------------|----------------------|------------------|---------------|---------------|--------------|-------------------|-------------------|----------------|-------------------|---------------|
|                                               |                  |                          | Conn                 | ection Dataplate | <b>Faults</b> | Parameters    | Monitoring   | Tests Special Fea | tures Calibration | Work Orders Au | it Trail Settings | Contac        |
| BES CM2450 EV107B                             |                  |                          |                      |                  |               |               |              |                   |                   |                |                   | C2<br>Refresh |
| nstalled SCM Code<br>A10005.10 See details    | LEGEND           | REPLACED CALIBR          | ATIONS   ACTIVE      | CALIBRATION      | IS   AV       | 'AILABLE C    | alibratio    | NS                |                   |                |                   |               |
| CM is up to date with the latest calibration. | Drive Name       |                          |                      |                  |               |               |              |                   | Drive Type        | Total Size     | Available Free    | e Space       |
| arch Calibrations                             | Production Calil | bration Workspace (C:\U: | sers\ow784\AppData\R | oaming\Cummins   | ServiceDia    | gnostics\Cali | brationWorks | pace\Production)  | Folder            | 1023026393088  | 63007339724       | 8             |
| Find Online                                   |                  |                          |                      |                  |               |               |              |                   |                   |                |                   |               |
| This PC                                       |                  |                          |                      |                  |               |               |              |                   |                   |                |                   |               |
|                                               |                  |                          |                      |                  |               |               |              |                   |                   |                |                   |               |
|                                               |                  |                          |                      |                  |               |               |              |                   |                   |                |                   |               |
|                                               |                  |                          |                      |                  |               |               |              |                   |                   |                |                   |               |
|                                               |                  |                          |                      |                  |               |               |              |                   |                   |                |                   |               |
|                                               |                  |                          |                      |                  |               |               |              |                   |                   |                |                   |               |
|                                               |                  |                          |                      |                  |               |               |              |                   |                   |                |                   |               |
|                                               |                  |                          |                      |                  |               |               |              |                   |                   |                |                   |               |
|                                               |                  |                          |                      |                  |               |               |              |                   |                   |                |                   |               |
|                                               |                  |                          |                      |                  |               |               |              |                   |                   |                |                   |               |
|                                               |                  |                          |                      |                  |               |               |              |                   |                   |                |                   |               |

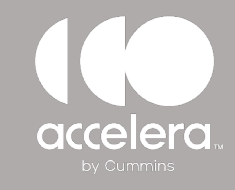

### Accelera Diagnostics CALIBRATION SCREEN/TAB

Click on **Find Online** to search for a calibration on the web.

Once the calibration file is found, either save it to the local computer/drive or click on install to send it directly to the SCM.

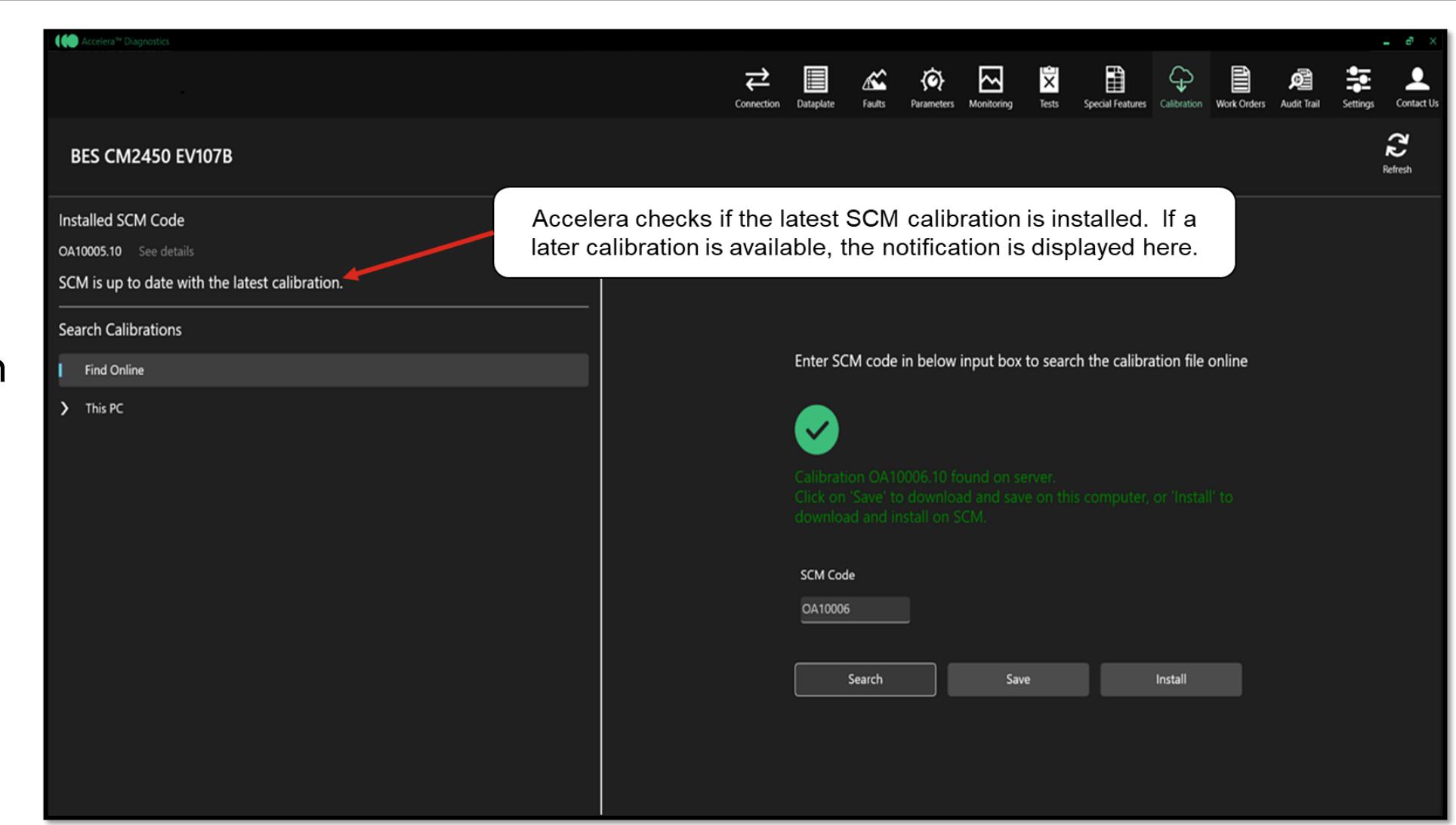

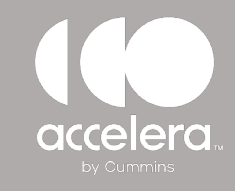

### Accelera Diagnostics CALIBRATION SCREEN/TAB

To use a calibration already stored locally on the local computer:

- From "This PC" expand the drop-down menu for the correct product.
- Click on the part number to populate the calibration codes.
- Right click on the desired calibration.
- Click on Transfer To SCM to start the calibration process.

| Accelera <sup>®®</sup> Diagnostics                                                                     |                          |           |            |                        |                     |                                       |                | - @ ×               |
|----------------------------------------------------------------------------------------------------|--------------------------|-----------|------------|------------------------|---------------------|---------------------------------------|----------------|---------------------|
|                                                                                                    | ₽                        |           | <b>Æ</b>   | <b>(0</b> )            | ⊡ ×                 |                                       | ø              | ≇ ⊥                 |
| BES CM2450 EV107B                                                                                      | Connection               | Dataplate | Faults F   | <sup>r</sup> arameters | Monitoring Tests S  | pecial Features Calibration Work Orde | rs Audit Trail | Settings Contact Us |
| Installed SCM Code                                                                                     |                          |           | LEGEND     | REPL                   | ACED CALIBRATIO     | NS   ACTIVE CALIBRATIO                | NS   AVAIL     | ABLE CALIBRA        |
| OA10005.10 See details                                                                                 |                          |           |            |                        |                     |                                       |                |                     |
| SCM is up to date with the latest calibration.                                                         |                          |           | SCM Code   | Market                 | ElectricPowerRating | ElectricPowerRatingMaxPeak            | OEMName        | OEMModel            |
| Search Calibrations                                                                                    | Transfer To SCM          |           | OP10001.06 | TBD                    | TBD                 | TBD                                   | GENERIC        | GENERIC             |
| Find Online                                                                                            | View Replacement Ca      |           | 0002.06    | TBD                    | TBD                 | TBD                                   | GENERIC        | GENERIC             |
| ✓ This PC                                                                                              | Show Active Calibrati    | ons Only  | )006.06    |                        |                     |                                       |                |                     |
| Production Calibration Workspace (C:\Users\ow784\AppData\Roaming\CumminsServiceDiagnostics\Calibration | r 🗹 Show Available Calib | ations O  | nly 🛑      |                        |                     |                                       |                |                     |
| ✓ June 2025                                                                                            | Certification Codes      |           |            |                        |                     |                                       |                |                     |
| > School Bus                                                                                           | Show Calibration His     | tory      |            |                        |                     |                                       |                |                     |
| ✓ Transit Bus                                                                                          |                          |           |            |                        |                     |                                       |                |                     |
| V BES CM2450 EV109B                                                                                    |                          |           |            |                        |                     |                                       |                |                     |
| 6393602                                                                                                |                          |           |            |                        |                     |                                       |                |                     |
| > May 2025                                                                                             |                          |           |            |                        |                     |                                       |                |                     |
|                                                                                                    |                          |           |            |                        |                     |                                       |                |                     |
|                                                                                                    |                          |           |            |                        |                     |                                       |                |                     |
|                                                                                                    |                          |           |            |                        |                     |                                       |                |                     |
|                                                                                                    |                          |           |            |                        |                     |                                       |                |                     |
|                                                                                                    |                          |           |            |                        |                     |                                       |                |                     |
|                                                                                                    |                          |           |            |                        |                     |                                       |                |                     |
|                                                                                                    |                          |           |            |                        |                     |                                       |                |                     |
| Connected with BES CM2450 EV107B via Cummins USB-Link 3,USB                                            |                          |           |            |                        |                     |                                       |                |                     |

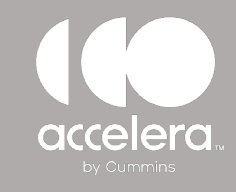

### WORK ORDER SCREEN/TAB

By default, Accelera Diagnostics will create a new work order every time it connects to a vehicle.

From the work order tab:

- View existing work orders.
- Import a work order that has been shared with you.

| Work Orders                                              |                                                                              |        | BES CM  | 42450 EV107B        |           | <b>↓</b><br>Connection | Dataplate | Feats   | <b>E</b> Parameters | Monitoring | interest and interest and inter | Special Features |     | Work Orders | Audt Irai | Settings | - Con |
|----------------------------------------------------------|------------------------------------------------------------------------------|--------|---------|---------------------|-----------|------------------------|-----------|---------|---------------------|------------|----------------------------------------------------------------------------------------------------|------------------|-----|-------------|-----------|----------|-------|
| WO-20250606-134620                                       |                                                                              | ACTIVE | SCM I   | mages<br>IMAGE NAME |           | IMAGE                  | Type      |         |                     |            |                                                                                                    |                  |     |             |           |          | ~     |
|                                                          |                                                                              |        | •       | AI-20250606-13462   | 20        | Initial                | TIPE      |         |                     | LAST MO    | DIFIED<br>1:46:20 PM                                                                                                    |                  | NOT | TES         | _         |          |       |
|                                                          |                                                                              |        | + ^     | ADD IMAGE           | ₽ CONNECT |                        | 🖬 Make    | TEMPLAT |                     | 0.1400     |                                                                                                    |                  |     |             |           |          |       |
| k Order<br>-20250606-134620                              | Customer Name                                                                |        | SCM Ten | nplates             |           |                        |           |         |                     | φ impo     | HKI                                                                                                    |                  |     |             |           |          |       |
| Serial Number<br>798<br>Aodified Date<br>1025 1:46-20 PM | Start Repair Date<br>6/6/2025 1:46:20 PM<br>System Type<br>BES CM2450 EV1078 |        |         |                     |           |                        |           |         |                     |            |                                                                                                    |                  |     |             |           | ×        |       |
| + NEW WORK ORDER                                         |                                                                              |        |         |                     |           |                        |           |         |                     |            |                                                                                                    |                  |     |             |           |          |       |
| r with BES CM2450 EV107B Via Cumu                        | Ning USB-Link 3,058                                                          | -1     |         |                     |           |                        |           |         |                     |            |                                                                                                    |                  |     |             |           |          |       |

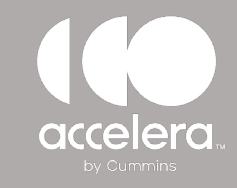

### Accelera Diagnostics AUDIT TRAIL SCREEN/TAB

Use the audit trail tab to view what changes have been made to the module during each connection.

In this example, we can see several adjustable parameters were modified and a new calibration was downloaded.

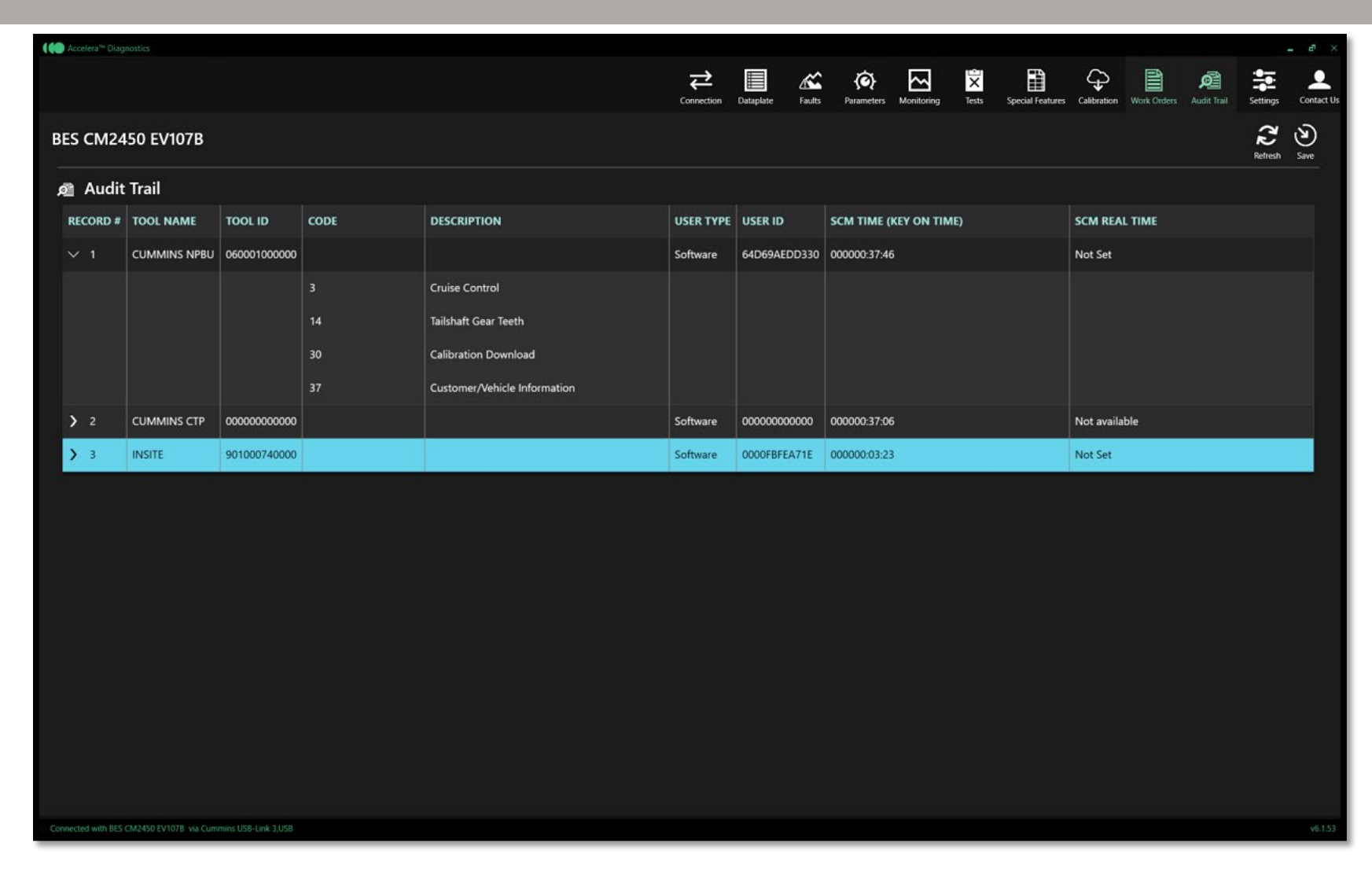

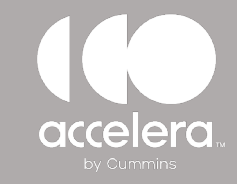

### Accelera Diagnostics SETTINGS SCREEN/TAB

From the settings tab:

- Select which adapter is being used.
- Disable work order mode (this is turned on by default).
- Change the preferred language.

| Ccelera <sup>34</sup> Diagnostics                                                                                                    |                                                                                                    |        |                                                                                                    |                                   |                           |                            | - 67 ×         |  |  |  |  |
|----------------------------------------------------------------------------------------------------|----------------------------------------------------------------------------------------------------|--------|----------------------------------------------------------------------------------------------------|-----------------------------------|---------------------------|----------------------------|----------------|--|--|--|--|
|                                                                                                    |                                                                                                    |        |                                                                                                    | Connection Calib                  | ration Work               | Orders Setti               | ings Contact U |  |  |  |  |
| Version Information<br>Application Version : v6.1.53<br>Copyright © 2025 Accelera™ Diagnostics<br>Release Notes Contact Us<br>SCM Security | Controls<br>Workspace Settings<br>Demonstration Mode<br>Work Order Mode<br>Units of Measurement<br>USA<br>Language Setting | •      | Adapter Settings<br>Default Adapter<br>Cummins USB-Link 3,USB<br>Change Adapter<br>Cummins USB-Link 3,U.2 |                                   |                           |                            |                |  |  |  |  |
| SCM Passwords License User Name : ow784 Subscription End Date : Wednesday, March 4, 2026                                                   | English                                                                                                    | C<br>S | Chose a default<br>save this and a<br>this adapter fr                                                     | adapter.<br>utomatic<br>rom the c | Acce<br>ally po<br>Irop-d | lera w<br>opulate<br>lown. | rill<br>e      |  |  |  |  |
| Tool ID : 922CB-7087C8-2F73E5 Release License Terms and Conditions                                                                         |                                                                                                    |        |                                                                                                    |                                   |                           |                            |                |  |  |  |  |

# 

by Cummins

© 2023 Accelera LLC. All rights reserved. Any copying or use of this confidential information is strictly prohibited without the express written permission of Accelera LLC.